抽選後、当選した申込は、<u>毎月11日から18日まで</u>に、利用者が「<u>当選確定」を行う</u> <u>必要があります。当選確定を忘れた場合は、18日の夜(19日0時0分)に自動キャン</u> <u>セル</u>されますので、ご注意ください。

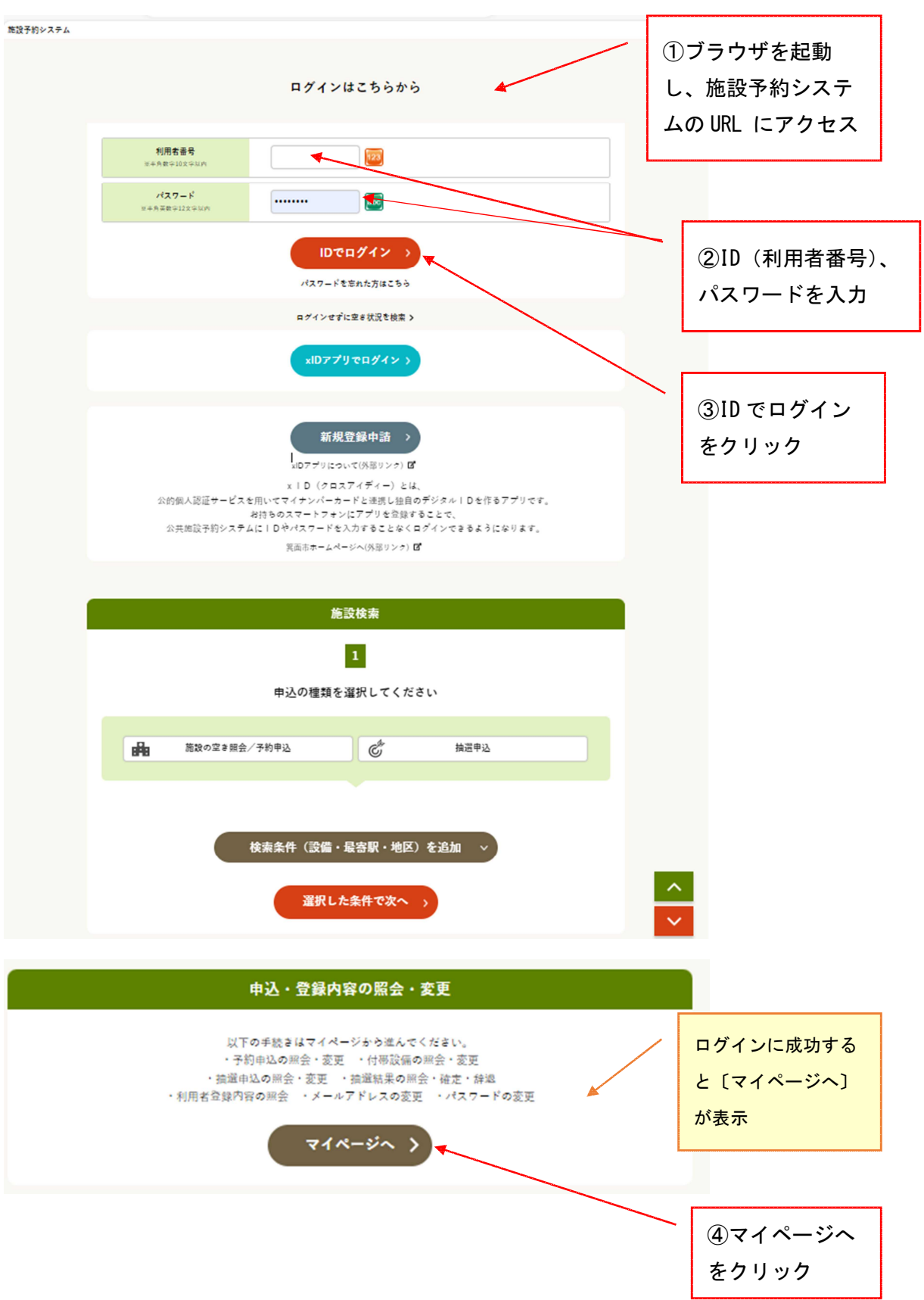

| <b>マイページ</b><br>以下の処理かう選択してください。<br>申込内容の開会                                             | <ul> <li>⑤「抽選申込内容/</li> <li>当選結果を照会す</li> <li>る」をクリック</li> </ul> |
|-----------------------------------------------------------------------------------------|------------------------------------------------------------------|
| >         予約内容を照金する         >         抽菌中込内容/当園結果を開会する           >         過去の利用実験を照会する |                                                                  |
| REOFE                                                                                   |                                                                  |
| >              金銀内容を確認する               子約のお気に入りを削除する                                    |                                                                  |
|                                                                                         |                                                                  |
| 送知用メールアドレスを変更する          各種通知メールの受け取る種類を変更する                                            |                                                                  |
| トップページへ戻る >                                                                             |                                                                  |

#### 抽選申込照会(グループ選択) マイページ > 抽選申込グループ選択 > 申込/結果一覧開会 > 内容照会 > 料金建図 > 辞追/確定完了 抽躍申込を照会するグループを選択してください。 グループ ⑥抽選申込グル 箕面市 中央生涯学習センター抽選グループ > ープを選択 K > 箕面市 東生涯学習センター抽選グループ 箕面市 西南生涯学習センター抽選グループ > > 箕面市 船場生涯学習センター抽選グループ 箕面市 箕面文化・交流センター抽選グループ > 箕面市 箕面文化・交流センター北館抽選グループ > > 箕面市 箕面文化・交流センター南館抽選グループ 箕面市 スカイアリーナ抽選グループ > > 箕面市 市民会館抽選グループ 箕面市 メイプルホール抽選グループ > > 箕面市 文化芸能劇場抽選グループ 箕面市 第四中学校開放教室抽選グループ > 箕面市 箕面小学校抽選グループ > > 箕面市 蓋野小学校抽選グループ < マイページへ戻る

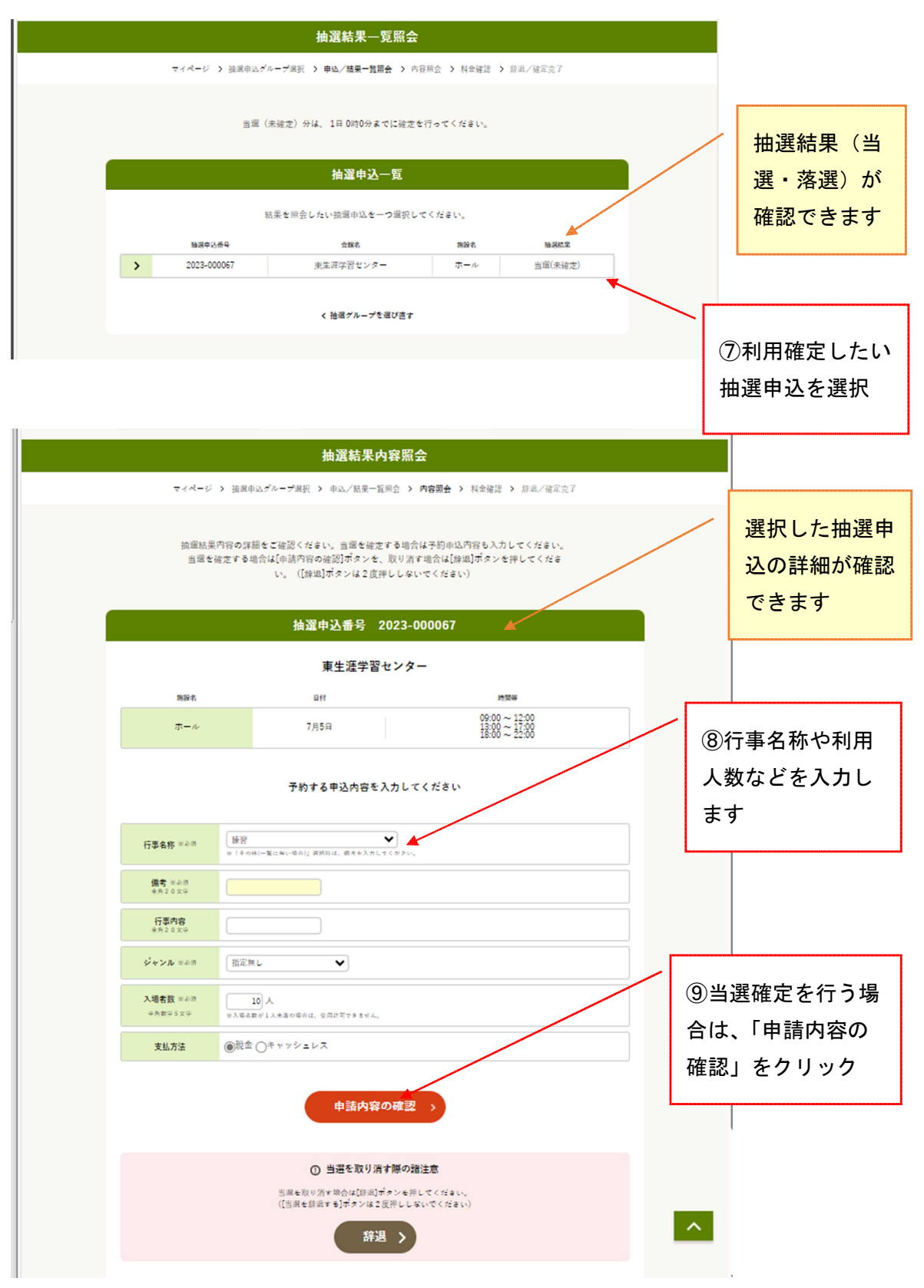

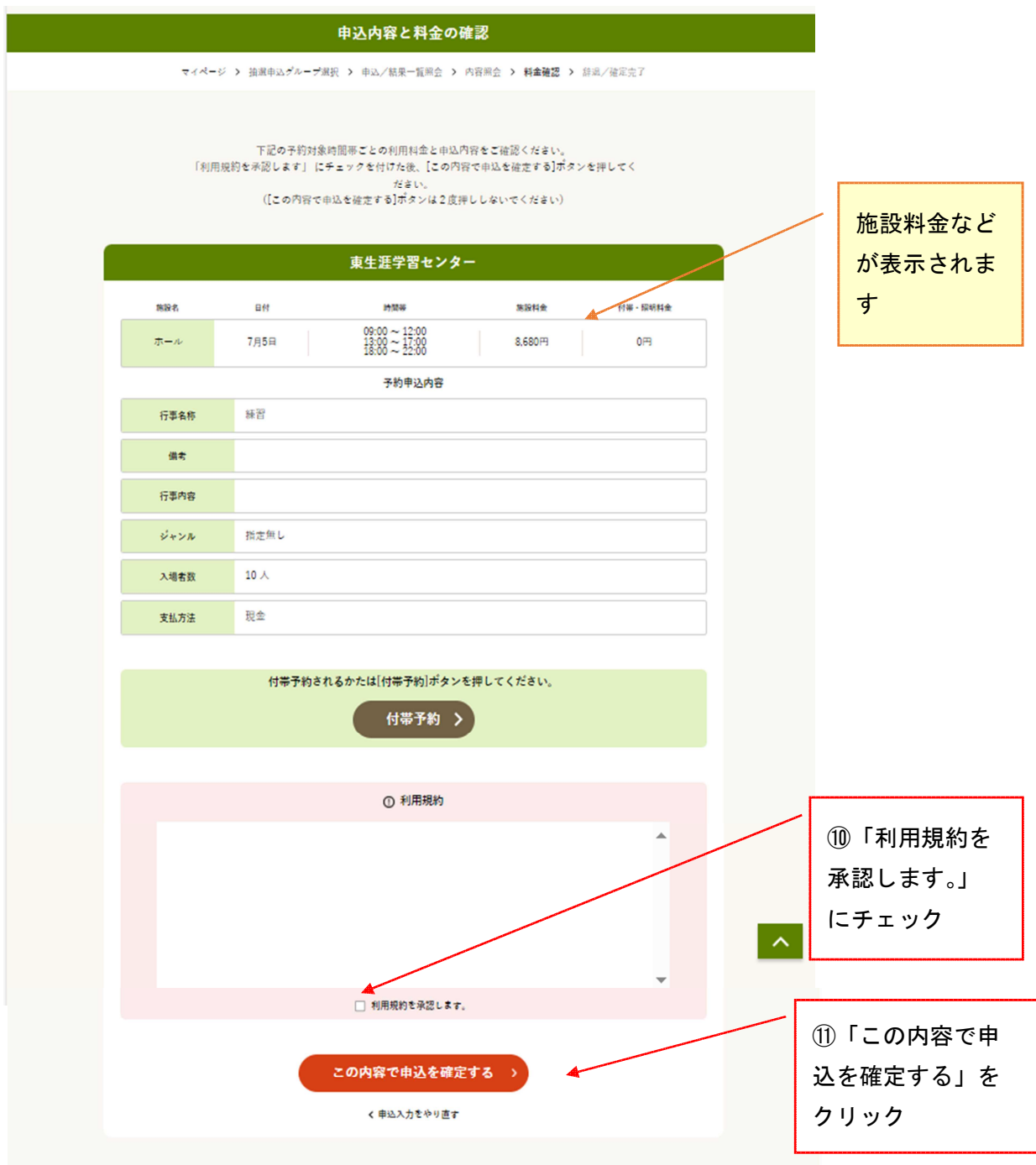

\*当選確定をせずに戻りたい場合は、「申込入力をやり直す」をクリックします。

| 1 — 3 | 抽選結果の確認 | • | 当選確定 |
|-------|---------|---|------|
|-------|---------|---|------|

| <i>≂</i> ⊀⊀−ø | <ul> <li></li></ul> | 抽選結果確定完了<br>→ 申込/基果ー証用金 → 内部<br>認の内容で抽選結果を確定しま<br>⇒完了後は必ずログアクトして<br>か選号(外認番号)2023-000<br>主要な番号です。メモなどにま | 用金 > 料金線道 > 詳価/<br>にした。<br>ください。<br>20057/2023-000060-00<br>使えておいてください。) | · 補定完了 > | <ul> <li>①当選確定完了</li> <li>→予約番号(承認</li> <li>番号)が表示され</li> <li>ます</li> </ul> |
|---------------|---------------------|----------------------------------------------------------------------------------------------------|--------------------------------------------------------------------------|----------|-----------------------------------------------------------------------------|
|               |                     | 東生涯学習センタ-                                                                                               |                                                                          |          |                                                                             |
| 施設名           | 日付                  | 10,101,101                                                                                              | 施設料金                                                                     | 付哥·国明料金  |                                                                             |
| ホール           | 7月5日                | $\begin{array}{c} 09:00 \sim 12:00 \\ 13:00 \sim 17:00 \\ 18:00 \sim 22:00 \end{array}$                 | 8,680円                                                                   | 0円       |                                                                             |
|               |                     | 予約申込内容                                                                                                  |                                                                          |          |                                                                             |
| 行事名称          | 練習                  |                                                                                                    |                                                                          |          |                                                                             |
| 信ち            |                     |                                                                                                    |                                                                          |          |                                                                             |
| 行事内容          |                     |                                                                                                    |                                                                          |          |                                                                             |
| ジャンル          | 指定無し                |                                                                                                    |                                                                          |          |                                                                             |
| 入場者数          | 10 人                |                                                                                                    |                                                                          |          |                                                                             |
| 支払方法          | 現金                  |                                                                                                    |                                                                          |          |                                                                             |
|               |                     | く 抽選結果一覧へ戻る                                                                                             |                                                                          |          |                                                                             |

\*抽選申込番号と予約番号(承認番号)が表示されます。 当選確定後は、予約番号をご利用ください。

\*他の抽選結果を照会・当選確定したい場合は、「抽選結果一覧へ戻る」「抽選グループを選び 直す」をクリックし、抽選申込を選択し直します。